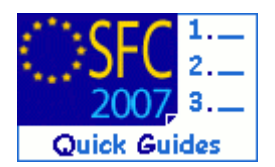

# How to upload the ex-ante evaluation documents?

## **Contents of this guide:**

| 1. THE  | EX-ANTE EVALUATION DOCUMENT                                     | 2 |
|---------|-----------------------------------------------------------------|---|
| 1.1.    | Specifying the document type                                    | 2 |
| 1.2.    | Uploading the corresponding file                                |   |
| 1.3.    | Link the ex-ante evaluation to a specific programme             |   |
| 1.4.    | Sending the Ex-Ante evaluation to the Commission                | 4 |
| 2. Upic | DAD AND SEND A NEW EX-ANTE EVALUATION VERSION TO THE COMMISSION | 5 |
| A.      |                                                                 |   |
| 7.1     |                                                                 |   |

## **Purpose of this functionality**

Uploading ex-ante evaluation documents, linking them to one or more operational programmes and submitting them to the Commission

## **Regulation source**

ERDF/CF and ESF: EC 1083/2006 article 48.2

Member States shall carry out an ex ante evaluation for each operational programme separately under the Convergence objective. ...Member States may carry out a single ex ante evaluation covering more than one operational programme.

## EFF: EC 1198/2006 article 48

Member States shall present the ex ante evaluation at the latest when submitting the operational programme.

EAFRD: EC 1698/2005 article 85

Ex ante evaluation shall form part of drawing up each rural development programme...

## **Concerned Funds**

ERDF/CF ESF EFF EAFRD

## User roles and permission needed

Member State Managing Authority Update and Send (MSMA U+S)

## Before you start, check that...

The Programme for which you are uploading the Ex-Ante evaluation document has already been entered in SFC2007.

Disclaimer: The information contained herein is for guidance only and is a description on how to use the SFC2007 application. There can be no guarantees as to the accuracy of the descriptions due to the evolving nature of the computer system. In no way does this information replace the regulations or could be considered as a legal interpretation of the Commission services.

The sending of ex-ante evaluation happens in four steps:

- 1.1. Specifying the document type
- 1.2. Uploading the corresponding file
- 1.3. Link the ex-ante evaluation to a specific programme.
- 1.4. Sending the Ex-Ante evaluation to the Commission

# 1. The Ex-Ante Evaluation document

## 1.1. Specifying the document type

**1.** Go to the > Evaluation menu. The EVALUATION screen appears. Select the "UPLOAD A NEW DOCUMENT" option.

| Strategic Plannin       | System fo<br>Evaluation > List                                                                                                    | r Fund       |                  |         |             |         |               |         |               |          |         |        |
|-------------------------|----------------------------------------------------------------------------------------------------|--------------|------------------|---------|-------------|---------|---------------|---------|---------------|----------|---------|--------|
| Strategic Plannin       |                                                                                                    | Related Do   | cuments          | ement   | in the      | Euro    | pean Comi     | nunity  | y 2007-2013   |          | Eng     | fish 💌 |
|                         | g Programming                                                                                                    | Monitoring   | Execution        | Audit E | ivaluation  | Closure | Documentation | Reports | Utilities     |          |         |        |
| Search                  |                                                                                                    |              |                  |         |             |         |               |         |               |          |         |        |
|                         |                                                                                                    |              | -                |         |             | Show?   |               |         |               |          |         |        |
| Type:                   |                                                                                                    |              | <b>M</b>         |         |             |         |               |         |               |          |         |        |
| Document Title:         |                                                                                                    |              |                  |         |             |         |               |         |               |          |         |        |
| Attachment Title:       |                                                                                                    |              |                  |         |             |         |               |         |               |          |         |        |
| Document Date:          | e 1997 - 1997 - |              |                  |         |             |         |               |         |               |          |         |        |
| Sent Date:              | 8                                                                                                    |              |                  |         |             |         |               |         |               |          |         |        |
| Language:               | ×                                                                                                    |              |                  |         |             |         |               |         |               |          |         |        |
| Member State:           |                                                                                                    | 2            |                  |         |             |         |               |         |               |          |         |        |
|                         |                                                                                                    |              |                  | Search  | 1 Clear     |         |               |         |               |          |         |        |
|                         |                                                                                                    |              |                  |         |             |         |               |         |               |          |         |        |
| List of Documer         | ts                                                                                                    | _            | _                | _       | _           | _       | _             | _       |               | _        | _       |        |
| a second strend strends |                                                                                                    |              | Barnel ab and an |         | Characteria | _       |               | _       |               |          | _       | _      |
| Tratters recent, engla  | Title                                                                                                    | - raya(s): 1 | 0 per pa         | anguag  |             |         | ttachments    |         | Document Date | 2 Se     | nt Date | 2      |
| Ex-Ante                 |                                                                                                    |              | Swedis           | h       |             | 1       |               | 01      | /12/2006      | 01/12/20 | 06      |        |
| Title for EX-ante d     | ocument                                                                                                    |              | English          |         |             | 1       |               | 10      | /12/2006      | 11/01/20 | 07      | 1.01   |
| extante                 |                                                                                                    |              | Swedis           | h       |             | 0       |               | 14      | /12/2006      |          |         |        |
| test                    |                                                                                                    |              | English          |         |             | 0       |               | 13      | /03/2007      |          |         | 0      |
| Unipari a new Docu      | ment                                                                                                    |              |                  |         |             |         |               |         |               |          |         |        |
| Prosecution Const       |                                                                                                    |              |                  |         |             |         |               |         |               |          |         |        |
|                         |                                                                                                    |              |                  |         |             |         |               |         |               |          |         |        |
|                         |                                                                                                    |              |                  |         |             |         |               |         |               |          |         |        |
|                         |                                                                                                    |              |                  |         |             |         |               |         |               |          |         |        |
|                         |                                                                                                    |              |                  |         |             |         |               |         |               |          |         |        |
|                         |                                                                                                    |              |                  |         |             |         |               |         |               |          |         |        |

2. The Upload ex-ante evaluation screen appears.
(1) Select the type of document "Ex-Ante evaluation".
(2) enter a TITLE for the ex-ante evaluation, enter the DATE of the document, enter the LANGUAGE and, if available, enter a LOCAL REFERENCE number.
(3) Click Save

| Uzer: w0050136                                                 | Version: ???<br>Node: SE 2_0_21<br>SHAPSHOT??? |                             | INTERNALT         | ESTS                   |             | e-Learning | Home   | Logout |
|----------------------------------------------------------------|------------------------------------------------|-----------------------------|-------------------|------------------------|-------------|------------|--------|--------|
| System for Fund management in the European Community 2007-2013 |                                                |                             |                   |                        |             |            |        |        |
| Strategic Planning Progra                                      | amming Monitoring Ex                           | ecution Audit Evaluation    | Closure Documenta | tion Reports Utilities |             |            |        |        |
| Document Details                                               |                                                |                             |                   |                        |             |            |        |        |
| Туре:                                                          | Ex-Ante Evaluation                             | <u> </u>                    |                   |                        |             |            |        |        |
| Title:                                                         | ex-ante evaluation for                         | country and programme       |                   |                        | •           |            |        |        |
| Document Date:                                                 | 11/02/2007 💾•                                  | (2)                         | Language:         | Swedish 💙 *            |             |            |        |        |
| Commission Registration N°:                                    |                                                |                             | Local Reference:  |                        |             |            |        |        |
| Comments:                                                      |                                                |                             |                   |                        |             |            |        |        |
| Attachments                                                    |                                                |                             |                   |                        |             |            |        | =      |
| There were no results found.                                   | € F H Page(s): . Item(s) p                     | er page: 12 <u>Shov all</u> |                   |                        |             |            |        |        |
| Title                                                          | ž                                              | Filename                    | Link              |                        | Upload Date |            |        | 2      |
|                                                                |                                                |                             |                   |                        |             | Ç          | 3 Save | Cancel |
| Return to Document List                                        |                                                |                             |                   |                        |             |            |        |        |

# 1.2. Uploading the corresponding file

- **3.** (1) The entered information is saved.
  - The "Add a new Attachment" option appears.
  - (2) Click on this option

|                              | Varsion: ???                                |                            |                       |                   |             |            |             |
|------------------------------|---------------------------------------------|----------------------------|-----------------------|-------------------|-------------|------------|-------------|
| Uzer: w0030130               | S Node: SE 2_0_23-<br>SHAPSHOT???           |                            | INTERNAL TESTS        |                   |             | e-Learning | Home Logout |
| Syste<br>2007 Evaluati       | em for Fund ma<br>ion > Edit Related Docume | nagement in the            | European Comi         | munity 2007-20    | 13          |            | English     |
| Strategic Planning Progra    | amming Monitoring Exe                       | cution Audit Evaluation    | Closure Documentation | Reports Utilities |             |            |             |
| Transaction Successfully Co  | ompleted                                    |                            |                       |                   |             |            |             |
| Document Details             |                                             |                            |                       |                   |             |            |             |
| Type:                        | Ex-Ante Evaluation                          |                            |                       |                   |             |            |             |
| Title:                       | ex-ante evaluation for o                    | country and programme .    |                       |                   | +           |            |             |
| Document Date:               | 11/02/2007 💾•                               | (1) Language:              | Swedish               | <b>*</b> •        |             |            |             |
| Commission Registration Nº   |                                             | Local Referen              | nce:                  |                   |             |            |             |
| Comments:                    |                                             |                            |                       |                   |             |            |             |
| Attachments                  |                                             |                            |                       |                   |             | _          |             |
| There were no results found. | € ▶ H Page(s): . Item(s) pe                 | r page: 12 Shov all        |                       |                   |             |            |             |
| Add a new Attachment         | 2                                           | Filename                   | Link                  |                   | Upload Date | _          | 2           |
| Document Links               |                                             |                            |                       |                   |             |            | =           |
| There were no results found. | <<br>↓ ► ► Page(s): . Item(s) pe            | r page: 12 <u>Shov all</u> |                       |                   | 7/41-       |            |             |
| Add a new Document Link      |                                             | 1                          | 2                     |                   | TILLE       |            |             |
|                              |                                             |                            |                       |                   |             |            | Save Cancel |
| Return to Document List      |                                             |                            |                       |                   |             |            |             |

**4.** You are directed to the **UPLOAD FILE** screen. **(1)** Enter a **TITLE** for the file you are uploading

(2) Click **Browse** to search for the file and (3) select it from your computer (double click on the file name).

(4) Click save to save the uploaded file into the system

| User: w0050126 Kode: S                                                                                                    | Look in: 🍙 Test Flee_mvs 💽 🗣 🖻 😁 📰 -                                                                                                    | e-Learning Home Logout |
|----------------------------------------------------------------------------------------------------|----------------------------------------------------------------------------------------------------|------------------------|
| System for<br>Evaluation > Edi<br>Strategic Planning Programming<br>Document<br>Title: ex-ante evaluation for count<br>Type: ix-ante Evaluation Docu | Rever     Rever     R | 7-2013 English 💌       |
| Attachment Title: attached file 1 Attachment to © upload O link (URL)                                                                                | My Manoch Re nance Tet the Endvice evaluation doc Down Piete of type All Files (") Careed                                                                                                    | Browse                 |
| Return to Document                                                                                                    |                                                                                                    | () Save Cancel         |

**5.** The uploaded file is saved into the system.

## 1.3. Link the ex-ante evaluation to a specific programme.

6. Once the file is saved, the option **Add A NEW DOCUMENT LINK** appears. Click on it.

SFC2007: System for Fund management in the European Community 2007-2013 How to upload the ex-ante evaluation documents?

| User: w0050136                                                                                     | Version: ???<br>Node: SE 2_0_21-<br>SHAPSHOT??? | INTERNAL TESTS                                    |           | <u>e-Learning</u> <u>H</u> | ome Logout  |  |
|----------------------------------------------------------------------------------------------------|-------------------------------------------------|---------------------------------------------------|-----------|----------------------------|-------------|--|
| System for Fund management in the European Community 2007-2013 Evaluation > Edit Related Documents |                                                 |                                                   |           |                            |             |  |
| Strategic Planning Program                                                                         | nming Monitoring Execution                      | Audit Evaluation Closure Documentation Reports Ut | tilities  |                            |             |  |
| Transaction Successfully Con                                                                       | npleted!                                        |                                                   |           |                            |             |  |
| Document Details                                                                                   |                                                 |                                                   |           |                            |             |  |
| Type:                                                                                              | Ex-Ante Evaluation                              |                                                   |           |                            |             |  |
| Title:                                                                                             | ex-ante evaluation for coun                     | ry and programme                                  | *         |                            |             |  |
| Document Date:                                                                                     | 11/02/2007 📑*                                   | Language: Swedish 💌 *                             |           |                            |             |  |
| Commission Registration Nº:                                                                        |                                                 | Local Reference:                                  |           |                            |             |  |
| Comments:                                                                                          |                                                 |                                                   |           |                            |             |  |
| Notification Details                                                                               |                                                 |                                                   |           |                            |             |  |
| 🔲 Disable Automatic Notifi                                                                         | ication 🕐                                       |                                                   |           |                            |             |  |
| Comments:                                                                                          |                                                 |                                                   |           |                            |             |  |
| <u></u>                                                                                            |                                                 |                                                   |           |                            |             |  |
| Attachments                                                                                        |                                                 |                                                   |           |                            | =           |  |
| 1 results found, displaying 1 to 1 [                                                               | H 4 > H Page(s): 1. Item(s) per                 | page: 12 Show all                                 |           |                            |             |  |
| Title                                                                                              | ê l                                             | Filename                                          | Link      | Upload Date                | 2           |  |
| attached me                                                                                        | test nie ex-ante e                              | ratuation.doc                                     | 20/03/200 | ,<br>                      | 101         |  |
|                                                                                                    |                                                 |                                                   |           |                            |             |  |
| Document Links                                                                                     |                                                 |                                                   |           |                            |             |  |
| There vere no results found. N 4                                                                   | ▶ H Page(s): . Item(s) per page                 | 12 Show all                                       | Titlo     |                            |             |  |
| Add a new Document Link                                                                            |                                                 |                                                   | 1110      |                            |             |  |
|                                                                                                    |                                                 |                                                   |           |                            |             |  |
|                                                                                                    |                                                 |                                                   |           |                            | Save Cancel |  |
|                                                                                                    |                                                 |                                                   |           |                            |             |  |

7. On the link screen, (1) click on the CCI button .
(2) Select the corresponding programme from the list.
Once the programme is selected, the CCI and the title appear.
(3) Click save

| User: w0050136 Node: SE                                                          | 3 CCIs - Microsoft Internet Explorer                                                                                                    | e-Learning Home Logout |
|----------------------------------------------------------------------------------|----------------------------------------------------------------------------------------------------|------------------------|
| System for<br>Evaluation > Edit<br>Strategic Planning Programming                | 20075E161PC002 Operational Programme for Sweden<br>(FunctionnalTesting 128.2)<br>20075E161PC002 Load Test 9<br>20075E161PC002 OP for ESF for Sweden (Test: 1.3.20)<br>20075E161PC002 OP for ESF for Sweden (Test: 1.3.4) 3<br>20075E161PC002 Test prozemeter Morten | ty 2007-2013 English 💌 |
| Document Title: ex-ante evaluation for country Type: Ex-Ante Evaluation Document | 20075E161260010 Test wfs 270207<br>20075E161260010 Test wfs 270207<br>20075E16290201 Programme 1<br>20075E16290200 Test RCE with Convergence Earmarking<br>(2007F16290001)                                                                                          |                        |
| Document Link                                                                    |                                                                                                    |                        |
| CCI:                                                                             | Cone Succei Information                                                                                                    | 3 Save Cancel          |

## 1.4. Sending the Ex-Ante evaluation to the Commission

Once the CCI number is saved, the "send" screen appears.
 Click on Send Official Document to send the Ex-Ante evaluation to the Commission.

| User: w0050126                                   | Noda: 25 2_0_21-<br>SIMPSHOT??? | DITE                              | NALTESTS                   | <u>e-Lo</u>        | aming Home Lagout |
|--------------------------------------------------|---------------------------------|-----------------------------------|----------------------------|--------------------|-------------------|
| Syste                                            | m for Fund manag                | ement in the European             | Community 200              | 7-2013             | English 💌         |
| 2007 Evaluatio                                   | n > Edit Related Documents      |                                   |                            |                    |                   |
| Strategic Planning Program                       | nming Monitoring Execution      | Audit Evaluation Closure Docum    | ientation Reports Utrities |                    |                   |
| Document Details                                 |                                 |                                   |                            |                    |                   |
|                                                  |                                 |                                   |                            |                    |                   |
| Fype:<br>Tialar                                  | Ex-Ante Evaluation              | a . and measures                  |                            |                    |                   |
| Desument Date:                                   | 11 MO COORT BO.                 | Languages                         | Currenter a                |                    |                   |
| Commission Panistration Nº-                      | 11/02/2007 8                    | Longuage.                         | aweusii                    |                    |                   |
|                                                  |                                 | 2000 1010101001                   |                            |                    |                   |
| Comments:                                        |                                 |                                   |                            |                    |                   |
| Notification Details     Disable Automatic Notif | cation 2                        |                                   |                            |                    |                   |
|                                                  |                                 |                                   |                            |                    |                   |
| commerros.                                       |                                 |                                   |                            |                    |                   |
| Add a solven a solve                             |                                 |                                   |                            |                    |                   |
| Attachments                                      |                                 |                                   |                            |                    |                   |
| Title                                            | ala lala habe(a): D teen(a) be- | Filename                          |                            | Link Uplo          | ad Date 🙎         |
| attached file                                    | test file ex-ante e             | valuation.doc.                    |                            | 20/03/2007         | Ŭ.                |
| dd a new Attachment                              |                                 |                                   |                            |                    |                   |
| Document Links                                   |                                 |                                   |                            |                    | •                 |
| results found, displaying 1 to 1                 | H 4 B H Page(s): 1, Item(s) per | page: 12 <u>Show ell</u>          |                            |                    |                   |
| COI                                              | 1                               | for ESE for Swodon (Tarti 1.2.20) | Title                      |                    |                   |
| ndd a new Document Link                          | 0                               | (1951: 1.5.20)                    |                            |                    | 2                 |
|                                                  |                                 |                                   |                            |                    |                   |
|                                                  |                                 |                                   |                            | Send Official Docu | ment Save Cancel  |

**9.** The **SENT DATE** appears and the document is visible by the Commission. You are not able to modify this document anymore.

SFC2007: System for Fund management in the European Community 2007-2013 How to upload the ex-ante evaluation documents?

| User: #005073                                                               | Version: ???<br>6 Mode: 55 2,0,23-<br>5MP5H0777                      | INTERNAL TESTS                                       |                       | e-Learning   | Home Logout |  |
|-----------------------------------------------------------------------------|----------------------------------------------------------------------|------------------------------------------------------|-----------------------|--------------|-------------|--|
| System for Fault management in the European Community 2007-2013             |                                                                      |                                                      |                       |              |             |  |
| Strategic Planning Progr                                                    | amming Monitoring Execution Audi                                     | t Evaluation Closure Documentation Re                | ports Utilities       |              |             |  |
| Transaction Successfully O                                                  | ompleted!                                                            |                                                      |                       |              |             |  |
| Document Details                                                            |                                                                      |                                                      |                       |              |             |  |
| Type:<br>Title:<br>Document Date:<br>Commission Registration N <sup>e</sup> | Ex-Ante Evaluation<br>ex-ante evaluation for country a<br>11/02/2007 | nd programme<br>Language: Swedis<br>Local Reference: | Sent Date: 20/03/2007 |              |             |  |
| Comments:                                                                   |                                                                      |                                                      | <u>^</u>              |              |             |  |
| Notification Details     Disable Automatic Not     Comments:                | bification @                                                         |                                                      | X                     |              |             |  |
| Attachments                                                                 |                                                                      |                                                      |                       |              |             |  |
| 1 results found, displaying 1 to :                                          | 1 H K F H Page(s): 1. Dem(s) per page: 1                             | 2 Shor all                                           | Link                  | Lipload Date |             |  |
| attached file                                                               | test fie ex-ante evaluation                                          | in.doc.                                              | 20/03/200             | 7            |             |  |
| Document Links                                                              |                                                                      |                                                      |                       |              |             |  |
| 1 results found, displaying 1 to<br>Cl                                      | 1             Page(s): ], Darr(s) per page: 1<br>CI                  | 2 Show all                                           | Title                 |              |             |  |
| 2007SE161P0004                                                              | OP for ES                                                            | F for Sweden (Test: 1.3.20)                          |                       |              |             |  |
| Beturn to Document List                                                     |                                                                      |                                                      |                       |              |             |  |

# 2. Upload and send a new ex-Ante evaluation version to the

Commission...

Remark

A new Annual Summary can be uploaded only when the previous one has already been sent to the Commission (status is **SENT**).

Repeat all steps in chapters 1 and 2 and of this guide.

## a. WORKFLOW OF THE EX-ANTE EVALUATION

| Step                                   | Status in SFC2007 |
|----------------------------------------|-------------------|
| The document is sent to the Commission | Sent              |
| Final Status of this Document:         | Sent              |